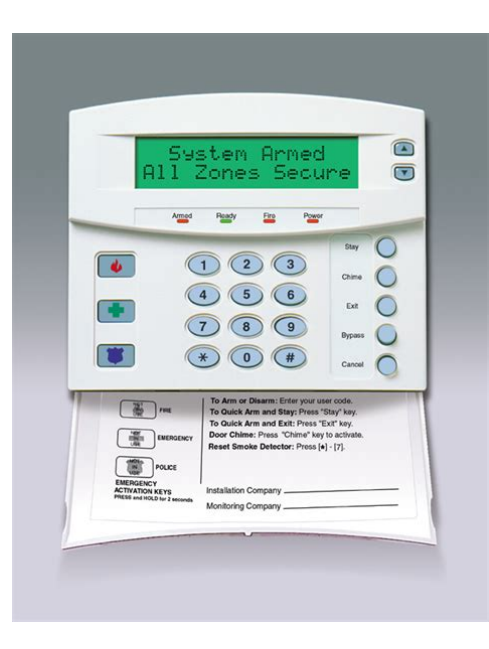

File Name: caddx nx 8 installation manual pdf.pdf Size: 3603 KB Type: PDF, ePub, eBook Category: Book Uploaded: 25 May 2019, 22:27 PM Rating: 4.6/5 from 756 votes.

#### **Status: AVAILABLE**

Last checked: 13 Minutes ago!

In order to read or download caddx nx 8 installation manual pdf ebook, you need to create a FREE account.

**Download Now!** 

eBook includes PDF, ePub and Kindle version

- <u> Register a free 1 month Trial Account.</u>
- **Download as many books as you like (Personal use)**
- **<u>Cancel the membership at any time if not satisfied.</u>**
- **Join Over 80000 Happy Readers**

### **Book Descriptions:**

We have made it easy for you to find a PDF Ebooks without any digging. And by having access to our ebooks online or by storing it on your computer, you have convenient answers with caddx nx 8 installation manual pdf . To get started finding caddx nx 8 installation manual pdf , you are right to find our website which has a comprehensive collection of manuals listed.

Our library is the biggest of these that have literally hundreds of thousands of different products represented.

×

## **Book Descriptions:**

# caddx nx 8 installation manual pdf

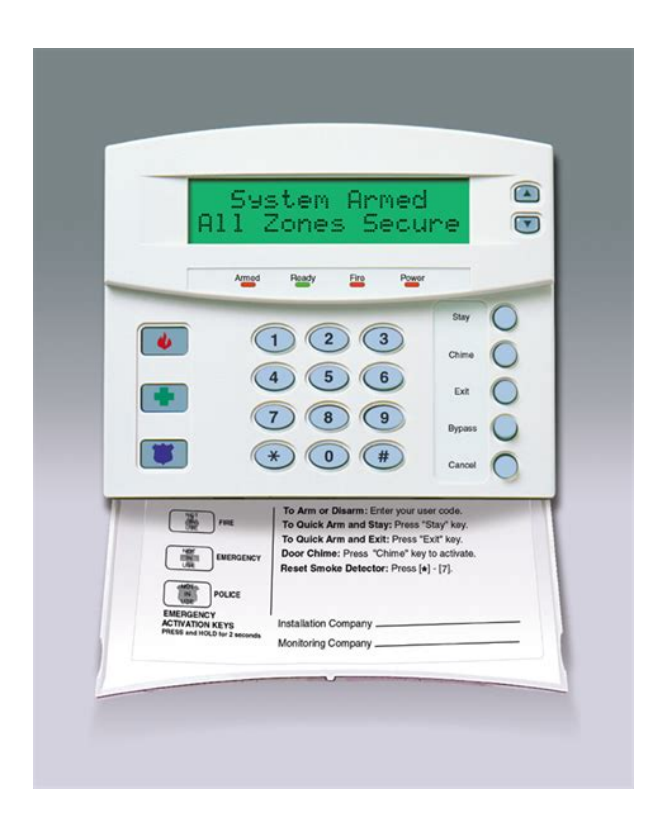

SILENCE Enable Keypress Silence Option. Silences the pulsing keypad sounder for 5 seconds when a key is pressed. 5 The system chosen for this my home installation is a Caddx NX8E. Manual. 8 user manual pdf caddx nx 8 user manual pdf Turn.Sentrol University Up to four receivers can be used on a single NX8, up to 8 on the NX8E. The NetworX line of control panels represent a fullfeatured security system that uses advanced technology for burglary, fire and environmental detection. NX216E Zone Expander Module Installation and Startup Compatibility chart on the back of this manual. Up to five NX216E zone expander modules can be added to the Interlogix launches the UltraSync SmartHome app at CES in Las Vegas. Learn More Video Products. TruVision Camera Selector app IDs perfect solution. Download the app CADDX Manuals; CADDX NX 108E User Manual PDF, 1.4 MB Advance Alarms Alarm Company in Oklahoma. 1113 East Louisville Street Broken Arrow, OK 74012. Phone 918 NetworX Series NX148E LCD THIS MANUAL IS FURNISHED TO HELP YOU UNDERSTAND YOUR Use gualified security professionals to install and maintain your security Document storage companies uk, Verifone omni 3200se user manual, Straight girls guide to sleeping with girls, Tax law guide, Weather report denver. Reload to refresh your session. Reload to refresh your session. Drawing on our experience in the world market as the largest exporter of USA manufactured controls, we have developed the most flexible, durable, and user friendly control ever seen in our industry. The LED will extinguish. Immediate Restore By Zone The NX8 can be programmed to send alarm and restore reports as soon as they occur, or wait until the siren time has expired. It can also give one blast for remote keyswitch arming and two blasts for remote disarming. The address of the keypad is important because this is how the panel supervises the keypads. In addition, certain communicator reports are enabled in location 23.http://gardensyellowcab.com/admin/images/dewalt-dw735-manual-pdf.xml

 caddx nx 8 installation manual pdf, caddx nx 8 user manual pdf, caddx nx 8 installation manual pdf, caddx nx 8 installation manual pdf download, caddx nx 8 installation manual pdf free, caddx nx 8 installation manual pdf file, caddx nx 8 installation manual pdf software.

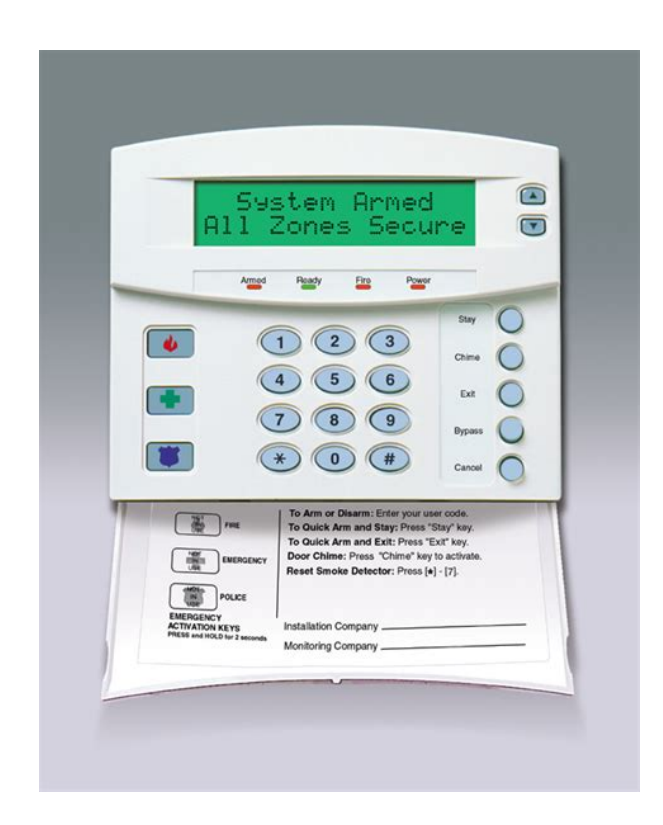

Each of these features can be enabled by partition. The default zone types are listed below. LOCATION 25 ZONES 18 ZONE TYPE 8 segments, numerical data Location 25 contains the Zone Type for zones 18. Segment 1 is for zone 1, and Segment 8 is for zone 8. Default Zone Types are found in the table on page 18. Segment 1 is for zone 25, Segment 8 is for zone 32. Default Zone Types are found in the table on page 18. To customize a Zone Type, see page 33. LOCATION 32 PARTITION SELECT, ZONES 2532 8 segments, feature selection data Location 32 is used to select the partitions that zones 2532 reside in. This Location contains either 4 or 6 digits. If the 6digit code option is enabled in Location 41, THIS CODE MUST CONTAIN SIX 6 DIGITS. If the 6digit option is not enabled in location 41, the last 2 digits will be ignored. The digit programmed in this location will be sent as the tens digit. In addition, certain communicator reports are enabled in this location. Each of these features can be enabled by partition. There are 2 separate entry and exit times. Valid entries are 10255 seconds. Segment 1, Entry Time 1 Entry time that will be used when a Delay 1 zone type initiates an entry delay. LOCATION 116 ZONE TYPE 4 ALARM EVENT CODE 1 segment, numerical data Location 116 contains the event code sent for a Contact ID or SIA report. The desired event code should be chosen from the list on page 52. LOCATION 130 ZONE TYPE 11 ALARM EVENT CODE 1 segment, numerical data Location 130 contains the event code sent for a Contact ID or SIA report. The desired event code should be chosen from the list on page 52. The desired event code should be chosen from the list on page 52. The zone ID will be that zone that is in alarm.Zone Doubling enable. Disable onboard eight zones. Enables two trips on the same crosszone to activate the alarm. Disables bypass reports for force armed zones Silent exit. Clock uses internal crystal.http://www.point.travel.pl/pointtravel/upload/dewalt-dw735-xe-manual.xml

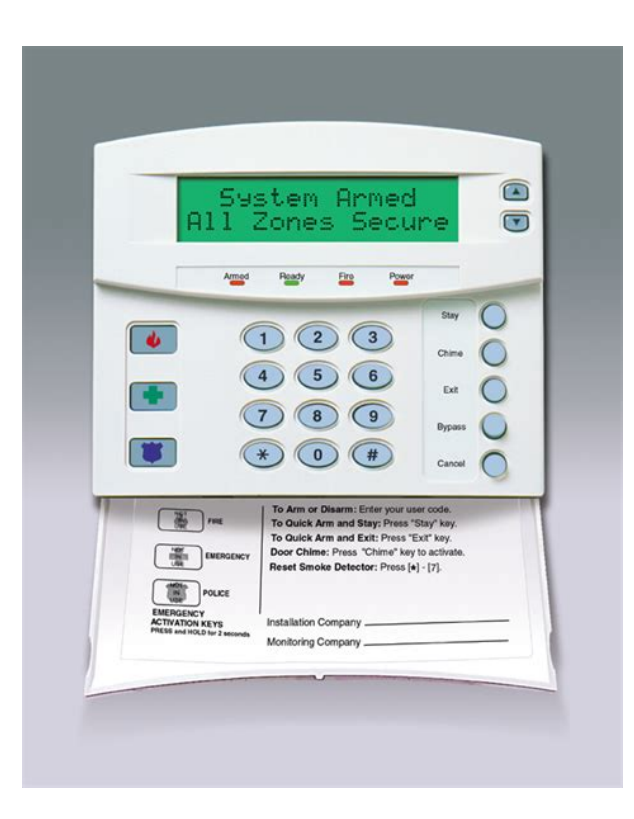

REPORT CONTACT ID MANUAL TEST AUTOTEST OPEN user number CLOSE user number CANCEL user number DOWNLOAD COMPLETE. Each report in SIA consists of an Event Code and a Zone or User ID. The Zone ID will be the zone number that is in alarm. The event code will come from the chart below and be programmed in the zone type event code. NX534E Two Way ListenIn NX540E "Operator". Telephone Ring Red. Telephone Tip Green. House Telephone Tip Brown. EARTH Earth Ground. Connect to a cold water pipe or a 6 to 10 foot driven rod. AC input. Connect to a 16.5V 25, 40 or 50 VA Class II U.L. approved transformer. This allows for either vertical or horizontal placement of the modules. Notice that each insertion point has two sizes of holes a larger hole and a smaller hole. Diagram 1 The black plastic PCB guides are grooved on one edge where the PC board will be seated. Thanks to the NetworX design, a fully loaded system can be housed in one single metal enclosure, establishing for the first time, a logical solution and design response to modular systems. Up to 32 modules can be added to expand the capabilities of the NX8. ORDERING INFORMATION For detailed ordering information and part numbers, please refer to the SLC Distribution price list of the Caddx product range.During this delay time, the Cancel LED will flash. The LED will go out. If the report is not aborted within the allotted time, the LED will go out when the report is sent. The dialler delay is programmed at location 40, segment 7. Each zone can be defined as a dialler delay zone by defining the relevant option in segment 2 of the appropriate zone configuration group see locations. It can also be programmed to sound the keypad immediately when the condition is detected. All the codes must have the same number of digits. Automatic arming If this option is programmed, the NX8 will auto arm at a specified time. At that time, the keypad will beep for 50 seconds before the panel arms.

If the arming process is stopped by typing a code on the keypad, the NX8 will attempt to arm 45 minutes later. This time will be extended if there is any activity in the building which causes the Ready LED to be turned off and on. The auto arming of a partition can be programmed so that it is silent. If closing reports are sent, the user code will be 97 see locations 23 segment 2, and 5255. Entry delay zones can also be made instant see location 23, segments 1 and 2. Autotest This feature will cause the panel to call the central station, in order to report a communicator test at a specified interval see location 51. Also, the autotest report may be enabled ONLY when the control panel is armed see location 37 segment 4. Auxiliary outputs The NX8 has two programmable relay outputs and four open collectors which can be used to activate LED s, sirens, flashes, etc. see the terminal

description and locations 4750. This condition can be reported to the central station see location 37 segment 3. Box tamper The NX8 has an input for a normally closed tamper switch see wiring diagram. These terminals can be enabled or disabled by programming see locations 37 segment 2 and 3, and location 39. Built In siren driver The NX8 has a builtin 112 db siren driver. If desired, this builtin driver can easily be converted to a 1 amp voltage output by programming see location 37 segment 2. Bypass toggle This feature will enable the end user to toggle turn on or off the bypass of an interior zone while the system is armed. Call back When this feature is enabled, the control panel will use the call back phone number to call the download computer before it begins a download see locations 21 and 22. Chime This feature can be turned on and off using the chime key. When the system is in the disarmed state, a trip on selected zones will generate either a DINGDONG or a single tone through the keypad sounder depending on the keypad programming.

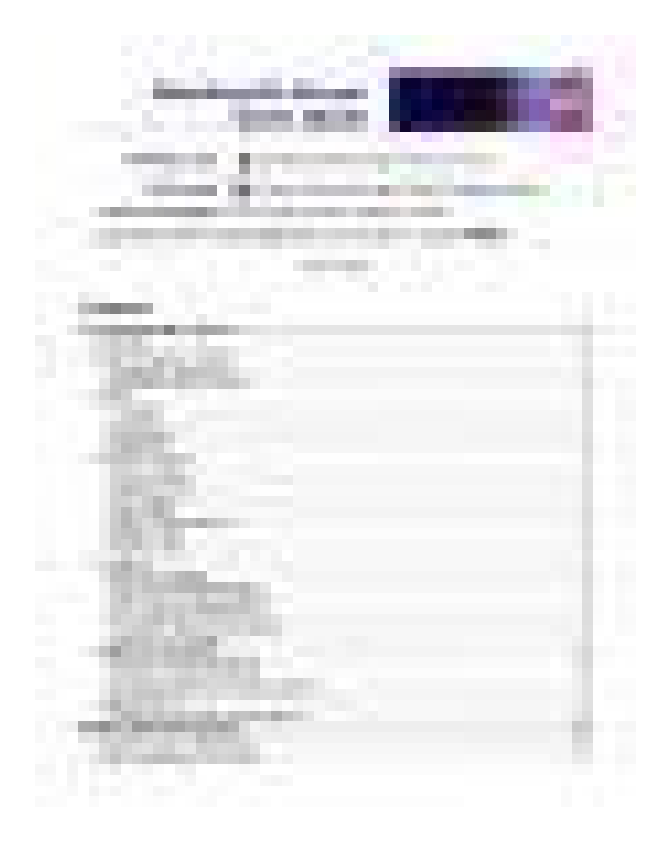

### https://www.becompta.be/emploi/3m-mp8745-manual

This lowest level of security can be enabled by zone; this is done by programming the appropriate zone configuration for it, or by customizing its zone configuration see locations . Communication formats The NX8 can report in multiple formats. You are recommended to use Contact ID or SIA formats if possible. Configuration groups The NX8 has 20 configuration groups that determine how each zone will function and report. The default configuration groups are listed on pages Configuration groups 116 are fully programmable via downloading and via the keypad, while configuration groups can only be programmed via downloading see locations .The NX8 can also be programmed to report an alarm after two or more trips on the same zone. The first trip on a crosszone is also logged see locations 37 segment 1, 39, 40 and . Daylight savings time The NX8 has the possibility to switch automatically from summer to wintertime and vice versa. This option will move the clock backward on the last Sunday of October 3 a.m. becomes 2 a.m. and will move the clock forward on the last Sunday of March 2 a.m. becomes 3 a.m. see location 37, segment 5, option 8. Duress code If a duress code is programmed, the NX8 will send a duress signal whenever the

panel is armed or disarmed with this code. Dynamic battery test The NX8 can be programmed to perform a dynamic battery test for a selected duration when the panel is armed or disarmed for the first time each day. The NX8 can also be programmed to perform a missing battery test every 12 seconds see locations 37 segments 2 and 3 and location 40. Entryguard This unique low level arming mode has been developed to reduce the most common source of false alarms. When armed in the Stay Instant mode, opening any zone designated as an Entry Guard Zone will initiate the keypad sounder and start the entry delay before generating an alarm. All the other zones will function as normal.

http://www.audaxdemolizioni.com/images/breville-espresso-maker-esp8xl-manual.pdf

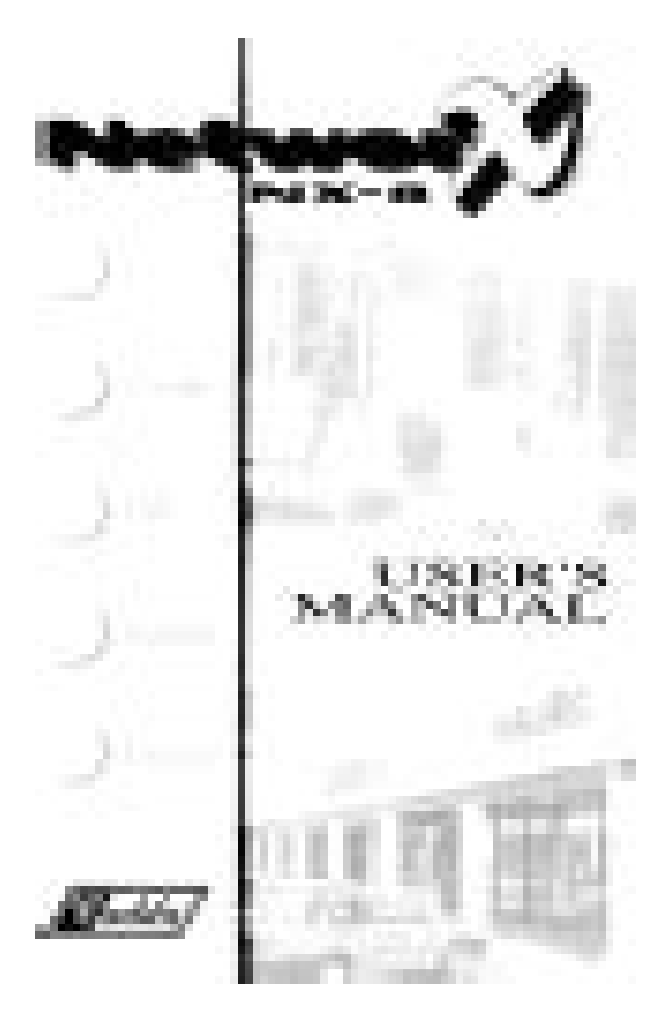

This arming mode will encourage system owners to use their systems more frequently when the premises are occupied see locations . This report will be sent together with the user number that was used to arm the system, provided that the panel is not disarmed before the entry delay expires. The alarm report will also be sent. Expander trouble The NX8 will report expander trouble to the central station if this option is enabled. This condition will light up the Service LED on the keypad, even if it is not reported. NOTE The keypads are considered to be expanders. The number of expansion devices that are reported can be found in appendix 3 see location 37 segment 3. Fail to communicate The NX8 will light up the Service LED if a report fails to reach the central station. If this option is enabled, a fail to communicate code will be reported when the next report is successfully communicated. A fail to communicate is always logged as data lost see location 37 segment 4. This feature can only be used in combination with magnetic contracts see location 23, segment 2, option 8. Fire alarm verification When this feature is enabled, the NX8 will verify a fire alarm by requiring more than one trip on a smoke detector the same or another one within a

specified time seconds before it generates an alarm see location 40 segment 9. An opening report will be sent as soon as one partition has been disarmed see location 37. Force arming If this option is enabled, the NX8 can be Force Armed when zones have been violated. In this condition, the Ready LED will flash if a Force Armable zone is not secure. At the end of the exit delay, these zones will become bypassed. If these zones become secured at any time during the arming cycle, they will be unbypassed and will become active in the system.

https://cfdcnv.com/images/breville-espresso-machines-manual.pdf

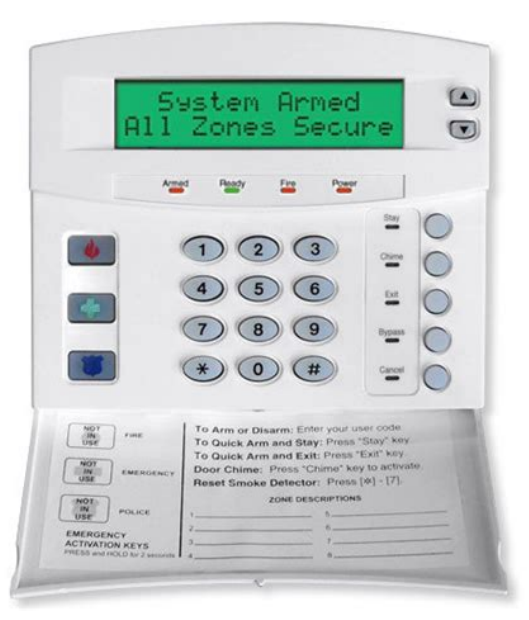

If Bypass Report is enabled, the force arming zones can be programmed to report bypass when they are force armed default, or not to report bypass even if Bypass Report is enabled see locations 37 segment 5, and segment 2. Guard code User codes 16 and 17 can be considered as so called guard codes. In this case, user codes 16 and 17 cannot be programmed or changed anymore via a master code. They can only be changed via downloading. Immediate restore by zone The NX8 can be programmed to send alarm and restore reports as soon as they occur, or to wait until the siren time has expired or the system has been disarmed. see location 37 segment 2. Internal event log Up to 185 events can be stored in memory together with the date and time of the event. These events can be viewed later on via the LCD keypad, or by downloading. All reportable events are reported to the log. Keypad activated panics The NX8 has three keypad activated panics that will send reports to the central station, auxiliary 1 Fire, auxiliary 2 Medical and keypad panic. Auxiliary 1 will activate the steady Fire siren, auxiliary 2 will sound the keypad, and the keypad panic can be programmed to be silent or audible see location 23 segment 1. Keypad shutdown mode This feature will extinguish all the LED s on the keypad, except the Power LED, after 60 seconds have elapsed without a keypress. Pressing a valid user code not an installer code will light up all the LED s see location 41, segment 1, option 5. This option requires bilingual LCD keypads. This option is an alternative for LEDextinguish.Keypad tamper If this option is enabled, the NX8 will disable the keypad for 60 seconds, and will communicate a tamper signal to the central station whenever 30 keypresses are entered without producing a valid code see location 23 segment 1. A zone can be also being programmed as a maintained keyswitch. The control panel will be armed as long as such a zone is shorted.

Pressing any numeric key will light up all the LED s see location 23 segment 2. Local programming lockout This feature will disable programming of all locations, or for specified locations, from the

keypad see location 21. Log full report A report can be sent to the central station when the event log is full see location 37 segment 4. Lost clock service light The NX8 can be programmed to light up the Service LED on a LED keypad or give a Service message on a LCD keypad when the internal clock time is invalid due to power loss. On board zone disable The eight zones on the NX8 panel can be disabled, in order to obtain a completely wireless alarm system. A mix of hardwired and wireless zones for zones 18 is also possible see location 37 segment 5. Partitions The NX8 can be partitioned into a maximum of eight separate systems with distinct reporting codes, user codes, and operating features for each system see locations 2636. If closing reports are sent, the user code will be 98 see location 23 segment 1. Recent closing If this option is enabled, the NX8 will send a Recent Closing Report to the central station if an alarm occurs within 5 minutes after the panel is armed. The user number that was used to arm the system will also be sent see location 23 segment 3. The reexit is also logged see location 23 segment 1. Shutdown This mode will cause the keypads to extinguish all LED s, except the Power LED, and to refuse keypresses see location 21. Siren blast for arming The NX8 can be programmed to give a onesecond siren blast when the panel is armed, at the end of the exit delay, or when the central station receiver acknowledges the closing report. It can also give one blast for remote keyswitch arming, and two blasts for remote disarming see location 37 segment 1. Siren supervision The NX8 has a Siren Supervision circuit that will constantly monitor the siren on the NX8; it can also be programmed to report if the wires are cut see location 37 segment 3.

# www.cir.cloud/wp-content/plugins/formcraft/file-upload/server/content/files/1626f4273b0f6b---bosch-washer-manual-axxis.pdf

The exit delay can also be silenced permanently in all partitions see location 37 segment 5. A report can also be sent when a download session ends see location 37 segment 4. Swinger shutdown This feature allows one or more zones to be bypassed automatically after a specified number of alarms. If immediate restore is enabled in location 37, the alarms and restores, if this option is enabled will be sent as they occur. If immediate restore is not enabled, a second or subsequent alarm will not be sent until the siren times out see location 37 segment 2 and location 38. Telephone line monitor The NX8 has a telephone line monitor which monitors the voltage and current of the telephone line, in order to detect a faulty phone line. This condition can also be reported to the central station. If the report is enabled, only the telephone line restore will be reported. A telephone line cut is always logged see locations 37 segment 3, location 39 and location 40 segment 5. Two call answering machine defeat If this option is enabled, two telephone calls must be made to the premises in order to defeat an answering machine. On the first call, let the phone ring one or two times. The control panel will detect these rings and start a 45second timer; during this time, the control panel will answer the next call on the first ring. This is not recommended for commercial applications see location 21. Walktest mode is not possible if any partition is armed or if the communicator is active. The Service LED will light up when either of these conditions exists see location 37 segment 4. Zone bypassed sounder alert With this feature enabled, if a zone is bypassed, the NX8 will beep the keypad sounder when the zone is armed see location 23 segment 2. The address of the keypad is important because the panel uses it to supervise the keypads. Refer to the chart below for the description of each LED. Turn on the LED for the features that you want.

At this point, you may enter another user number to which you can assign attributes.Remark Walktest mode is not possible if any partition is armed or if the communicator is active.The address of the keypad is important because the panel uses it to supervise the keypads. Use the scroll keys again to set the desired brightness. Zones 1 through 192 custom messages are message numbers respectively. Message Custom message top line. Message Custom message bottom line. Message 195 Shutdown message top line. The zone description will be displayed on the bottom line. Any changes will automatically be copied to all other LCD keypads in the system. The current state of the option will be shown in the lower right corner of the display. Otherwise, follow the directions on the bottom line to select the desired option.Enable silent keypad option. If this is off, the chime will be a single tone. 4 5 SEC. SILENCE Enable keypress silence option. Silences the pulsing keypad sounder for 5 seconds when a key is pressed. 5 ARMED ZONE INFO Enable armed status suppression. If this is on, the keypad will not display faulted or bypassed zones when the system is armed. 6 BEEP ON PANICS Enable panic, fire, medical beep tone. Will sound a short beep to verify that the keypress has been accepted. 7 DISABLE SERVICE Suppresses the Service Message. This will not allow the Service message to be displayed for any reason.The options 5 until 8 are not used for the moment and may therefore not be selected. This is only to inform the user of the user s menu. Light continuously on. ON if PIN should be hidden when programming user codes. ON suppresses beeps when an RF transmission is lost. The current partition will be displayed in the lower right hand corner. The keypad will automatically exit this mode now.As a result, you can simply select a user s function on the menu. The user of the system can easily switch from one user s interface to another and the other way around.

To select a user s function, following steps have to be performed. If you already know the option ex. By doing this you don t have to browse through the user's menu. In the following table you will find all functions that can be executed by the user. The display and the LED s will blink. The LCD display switches to the other language. The LCD will now prompt you for the first in the following list of attributes. PROMPTS Outputs used. Output 3 enable Output 2 enable Output 1 enable 4 Enter a partition number. The LCD screen will prompt you for the next user code. Note The default allows access to all partitions. The first keypress will remove access to the partition. To reestablish access, press the partition number again. If the Go To Program Code is valid, the Service LED will flash and the five function LED s will illuminate steadily. You are now in the program mode, ready to select the module to be programmed. Note it is impossible to enter program mode if any partition or the system is armed. SELECTING THE MODULE TO PROGRAM Since all the modules connected to the NX8 are programmed through the keypad, the module you are programming should be the first entry. Other module entry numbers can be found in the corresponding manuals. PROGRAMMING A LOCATION Once you have entered the number of the module to be programmed, the Armed LED will light up, to show that it is waiting for a programming location to be entered. If the location you enter is valid, the Armed LED will go out, the Ready LED will light up, and the binary data for the first segment of this location will be shown by the zone LED s. While entering new data, the Ready LED will begin flashing to indicate that a data change is in process. Repeat this procedure until the last segment is reached. As before, you are now ready to enter another programming location.

If you try to program an invalid entry for a particular segment, the keypad sounder will emit a triple error beep, beep, beep, and it will remain in that segment awaiting a valid entry. The procedure for programming these devices is the same as for the control panel, except that the locations will be for the module selected. Note the timeout for the program mode is 15 minutes. There are only two possible types of programming data. One type of data is numerical data of this type can assume values from 015 or 0255, depending on the locations segment. The other type is feature selection data this data is used to turn features on or off. Use the following procedures when working with these two data types Numerical data entering a number from on the numeric keys of the system keypad programs numerical data. To view the data in a location, a binary process is used. With this process, the LED s for zones 1 through 8 are utilized, and the numeric equivalents of their illuminated LED s are added together to determine the data in a programming location. If you try to program a number that is too large for a particular segment, the keypad sounder will emit a triple beep to indicate an error, and will remain in that segment awaiting a valid entry. Remark On the LCD keypad, the number in the location will be displayed. For locations with a maximum of 15, the hexadecimal equivalent will be displayed in parenthesis. Example 11 B or 14 E. Feature selection data feature selection data will display the current condition on or off of eight features associated with the selected programming location and segment. Press the number again, and the LED will go

out feature OFF. You will see that numerous features can be selected from within one segment. This will enter the data and advance automatically to the next segment of the location. This will turn off the Ready LED, and will turn on the Armed LED. The keypad will beep 3 times to indicate that loading is in progress.

The loading takes about 6 seconds. ENROLLING MODULES AND KEYPADS For supervision purposes, the presence of all keypads, zone expanders, wireless receivers, and any other modules connected to the data terminal can automatically be found and stored in the NX8 s memory. This allows the control panel to supervise these modules. To enroll the modules, enter the program mode for the NX8 control panel as described above. If necessary, go on to program the rest of the control panel and the devices. When you exit from program mode, the control panel will automatically enroll the devices. The enrolling process takes about 12 seconds, during which time the Service LED will light up. If a module has been enrolled but it is not detected by the control, the Service LED will light up.Installation manual Feature Definitions. Programming the LED Keypads. Programming the NX. 9 Types ARMED Light is on when armed; off when disarmed; flashes to indicate a previous Follow the instructions in the proceeding Control Panels User's Manual We understand the importance Operating Guide. Proudly Designed and Manufactured in New Zealand Programs 1, 2 and 3. Access codes. How to operate Personal Attack Vision is an advanced microprocessor based alarm system which provides fire and burglar OPERATING YOUR ALARM 5 General Information 5 Arming the Alarm 5 Disarming the Alarm 6 Arming in Stay Mode 7 Disarming Stay Mode 8 Bypassing Zones 8 Manual Panic, The system can be programmed to communicate with a central monitoring station Unset system indications. Set System indication Should you have any questions or comments, please visit www.paradox.com and send us your comments. Table of Contents All rights are reserved.you may download User's Manual The DESTINY has been designed to provide you with a maximum level of security Should you have any questions or comments, please visit www.paradox.com and send us your Micron product is manufactured to exacting quality standards.

We understand On every system s arming the counter is cleared in self. 6.3.11. 2 Triger Timer enter a All rights To use this website, you must agree to our Privacy Policy, including cookie policy. The NX6 is probably the most flexible, durable, and userfriendly control panel ever seen in our industry. Database contains 1 CADDX networx nx4 Manuals available for free online viewing or downloading in PDF Installation manual. Drawing on caddx nx 8 installation manual our experience in the world market as the largest. Title NX8 User Manual Author Technical Manuals Online. I would like to say something about the Security Alarm Corporation and their employees, the techs, the office personnel, the sales people. For more information about security alarms or security. Drawing on our experience in the world market as the largest exporter of USA manufactured controls, CADDX has developed the. Thanks for any help you can provide. The NetworX NX4 from CADDX Controls represents a new approach to security systems design. Its features include sophisticated software. View and Download CADDX NX8 user manual online. NetworX NXxx Keypad Installation Manual. NetworX Data Sheet. The CADDX NX8e can be programmed using CADDDX DL software or can be. This document includes an overview of the product and detailed instructions explaining how to install the NX8E board inside the enclosure and how to program the control panel. You can also define your own zone types if needed. NetworX NX8 Security System pdf manual download. NetworX Series NXE Zone. The NetworX NX8 is a fullfeatured security system that uses advanced technology for burglary, fire and environmental detection. Manual zz. A password, commands and values.

With a track record of caddx nx 8 installation manual global security success, the NetworX product line includes a series of control panels that are universally compatible with all NX products and several GE wired and wireless accessories that can be scaled or modified to meet changing security requirements. NetworX Series NXNE Internet Interface Installation Manual. Toggle numbers on or off using the corresponding number digit 1 to toggle 1; 8 to toggle 8. REV I. Click the photo of your keypad or choose from the list below. CADDX Manuals. Database contains 1 GE NXE Caddx 8 Zone LED Keypad Manuals available for free online viewing or downloading in PDF Installation manual. View caddx nx 8 installation manual and Download CADDX NetworX NX8 user caddx nx 8 installation manual manual online. The largest panel is the Caddx NX8, with 8zones onboard, expandable to View and Download CADDX NX8E instruction manual online. Drawing on our experience in the world market as the largest. Click the photo of your keypad or choose from the list below. CADDX Manuals. NetworX NX8 DESCRIPCION GENERAL El NetworX NX8 de CADDX Controls representa un nuevo avance caddx nx 8 installation manual en el diseno de sistemas de seguridad. NetworX Caddx NX8E Installation Manual.A highly flexible security option that is both easy to install and simple to use, NetworX control panels can accommodate smaller residential applications up to the most demanding commercial security needs. Categories. If a minus sign appears where the number should be, this switch is off. Find Caddx manuals. IV. View and Download CADDX NX8 user manual online. NXE. Page 2 NETWORX NX8 The NetworX NX8 from CADDX Controls represents a new approach to security systems design. Thanks for any help you can provide. I would like to say something about the Security Alarm Corporation and their employees, the caddx nx 8 installation manual techs, the office personnel, the sales people. CADDX Manuals.

https://ayurvedia.ch/3m-mp8745-manual